Gestão Comercial

Nota Fiscal Rejeitada

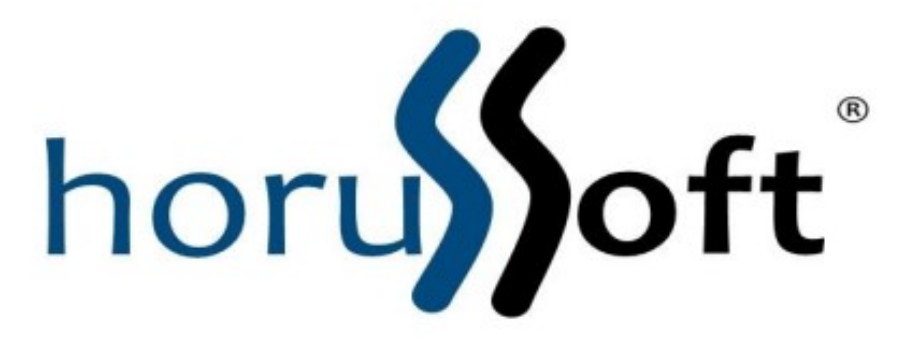

Horussoft Sistemas (14) 3264 3435

www.horussoft.com.br

Caso ao efetuar um lançamento de nota de simples remessa e a mesma for rejeitada, segue os passos abaixo para corrigir.

1. Clique em na aba faturamento e em seguida Controle de Nota Fiscal

### Eletrônica.

2. Na tela atual é possível filtrar as notas fiscais já emitidas, insira o Código

da Nota Fiscal ou Código do Pedido e clique em

#### Pesquisar.

| Controle de Nota Fiscal I                                                                                          | letrônica                                         |                 |                               |                                                                            |                 |  |  |
|----------------------------------------------------------------------------------------------------|---------------------------------------------------|-----------------|-------------------------------|----------------------------------------------------------------------------|-----------------|--|--|
| Status Todos Origem                                                                                                | <ul> <li>✓ Situação</li> <li>✓ Tipo Tr</li> </ul> | →<br>odos       | Nota Fiscal  <br>Data Inicial | Pedido                                                                     |                 |  |  |
| Fornecedor                                                                                                    |                                                   |                 | ✓ Notas<br>Notas<br>✓ Notas   | s a Inutilizar<br>s Canceladas Inutilizadas<br>s em prévia ou contingência | Pesquisar       |  |  |
| Situação Pedido                                                                                                    | Nota Fiscal Sé                                    | rie Status Orig | gem Chave                     | da NFe                                                                     | Lote            |  |  |
|                                                                                                    | Descrisõe                                         | Course          | C. barran                     | Unid 64 Tab Place Field                                                    |                 |  |  |
| nItem Codigo                                                                                                    | Descrição                                         | Grupo           | Subgrupo                      | Unid Sit, Trib, Class, Fiscal                                              | CFOP Quantidade |  |  |
| •                                                                                                    |                                                   |                 |                               | ⊤Contingência/Prévia de I                                                  | JIF-e           |  |  |
| NFE NFSe                                                                                                    | NFCE Re                                           | eprocessado     |                               | Pendente envio                                                             | Envio atrasado  |  |  |
| Operações                                                                                                    | •                                                 |                 | Con                           | figurar e-mail <u>P</u> arâmetro                                           | s <u>S</u> air  |  |  |
| Em caso de problemas de processamento da NF-e, verificar se serviço está disponível, consultando os links ao lado. |                                                   |                 |                               |                                                                            |                 |  |  |

2.1. Selecione a nota e clique em Operações, localizada no final da tela, e

selecione Inconsistências.

2.2. Será exibido a tela de "Inconsistências da NFE", possuindo o código da

Nota Fiscal e a Série onde também é possível pesquisar por uma nota

#### específica.

| Inconsistênci | ias da NFE       | 54                                                                 | X                 |
|---------------|------------------|--------------------------------------------------------------------|-------------------|
| Nota Fisc     | cal 2006<br>Os s | Série 1<br>eguintes campos estão vazios ou com valores incorretos. | <u>P</u> esquisar |
| Tag           | Campos           | Inconsistência                                                     |                   |
|               |                  | Rejeição: Duplicidade de NF-e, com diferença na Chave de Aces      |                   |
|               |                  |                                                                    |                   |
| Salvar        | Inconsistências  |                                                                    | Sair              |
|               | -                |                                                                    |                   |

Nesta tela, é exibida o motivo da rejeição da nota, examine-o. É

possível salvar a Inconsistência em um arquivo no computador ou

simplesmente sair da tela e será retornado para a tela de "Controle de

Nota fiscal Eletrônica".

**2.3.** Ainda com a nota selecionada, clique novamente em **Operações** e selecione **Inutilizar**.

## PARA MAIS DETALHES DE COMO CONFIGURAR OS

# PARÂMETROS, ACESSE

http://www.horussoft.com.br/manuais.html E ACESSE O MANUAL

"Configurar Nota Fiscal Eletrônica"